## Steps to online banking payment

Pay online @ https://propertypay.firstcitizens.com/

You can set up reoccurring or a one-time payment. Checking account payments incur no additional fees. There is a modest fee to use a credit card.

To set up a one-time payment, Select **Pay Assessments** in the middle of the main page (see screen shot below)

|        | C-PropertyPay <sup>-</sup>                                                 |
|--------|----------------------------------------------------------------------------|
| Pay    | your assessments and other property-related fees quickly and conveniently. |
|        | Sign Up Login                                                              |
|        | Make a <b>one-time</b> payment for<br>assessments or amenities.            |
|        | Pay Assessments Pay Amenities                                              |
|        | Need help?                                                                 |
| Plea   | se see our guides on how to make a <u>one-time</u>                         |
| paym   | nent, an amenity payment (pdf), video, how to                              |
| create | a payment schedule (pdf), video and adding a                               |
| proper | rty video. For further assistance, please call us o                        |
|        | 866-800-4656 or <u>email us</u> .                                          |
|        |                                                                            |

Select "Yes" on the agreement pop-up.

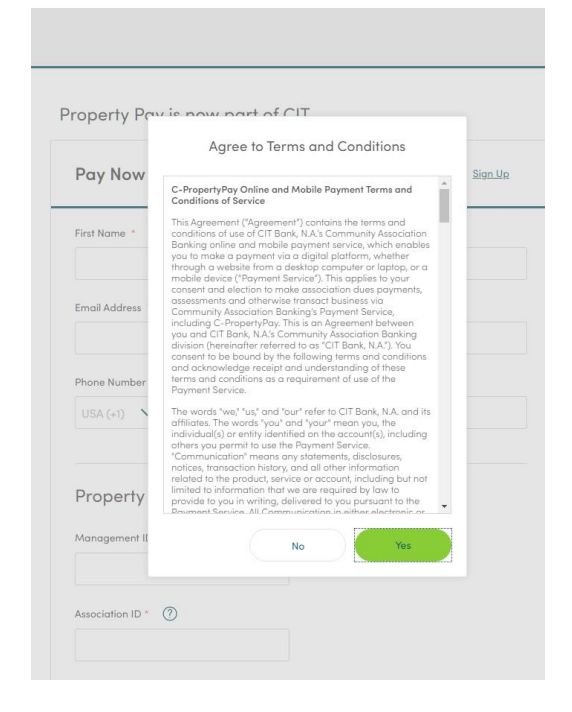

## Steps to online banking payment

Complete the owner details on the next page;

| 💁 Mail - C Ericson - Outlook 🛛 🗙 🚺 Adobe - Install Adobe Acrobat R 🗴 🚺 | 57) safe pregnancy workouts se: X S C-PropertyPay X +                                                       | o – o ×                        |
|------------------------------------------------------------------------|----------------------------------------------------------------------------------------------------|--------------------------------|
| ← → C                                                                  |                                                                                                    | ☆ 5 🌲 😛 Paused ) :             |
| 🔡 Apps 🖻 Paychex 💹 Free Legal Info 🚺 CondoCerts 🔇 CIT 🛛 FedEx          | 🖸 Zoom 🎉 Villa Antigua HOA 🗵 Davis-Stirling.com, NetXInvestor - Login 🔽 Sign Up Genius 🚥 EDD UI Online Home | » Other bookmarks Beading list |
| CíT                                                                    |                                                                                                    |                                |
|                                                                        | Pay Now - Confirm Property Sign Up                                                                          | ŕ                              |
|                                                                        | First Name * Last Name *                                                                                    |                                |
|                                                                        | Email Address *                                                                                             |                                |
|                                                                        | Phone Number * USA (+1)                                                                                     |                                |
|                                                                        | Property Details                                                                                            |                                |
|                                                                        | Association ID * (2)                                                                                        |                                |
|                                                                        | Property / Account Number *                                                                                 |                                |
| C Type here to search O 🖽                                              | - 💽 📾 🕿 🛷 🔤 💿 😋 🤹 🔤 🔤 🐗 🛞 🧟 💻 🛄 🚳 🍕                                                                         | ● 72°F へ (10) 🦟 👬 4:13 PM      |

Please enter this information into the Property Details description -

Management ID: 3516

Association ID: 000001 (if that doesn't work try six zeros)

Property/Account #: Your 6-digit account # located on your monthly statement. You can obtain from your owners portal or emailing Management at office@villaantiguahoa.org.